# 取扱説明書

# DuraVision® FDF2382WT タッチパネル装着カラー液晶モニター

### 重要

ご使用前には必ずこの「取扱説明書」および「使用上の注意」をよくお読 みになり、正しくお使いください。

- ・モニターの設置 / 接続については、「セットアップガイド」を参照してく ださい。
- ・「取扱説明書」を含む最新の製品情報は、当社の Web サイトから確認でき ます。

http://www.eizo.co.jp

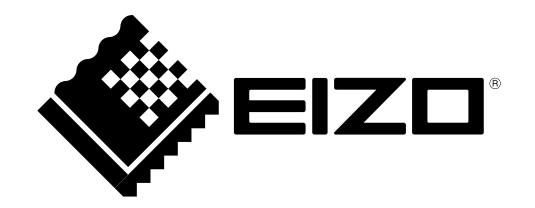

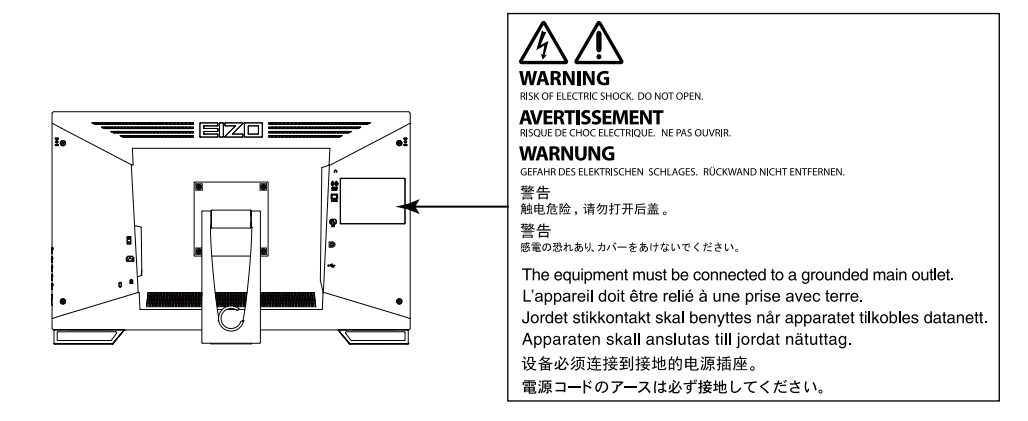

### 本体に使われている記号

| 記号 | 意味                          |
|----|-----------------------------|
| Ċ  | 電源ボタン<br>本機の電源をオンまたはオフにします。 |
| ~  | 交流                          |
| Â  | 危険警告・感電                     |
|    | 注意<br>使用上の注意内、「絵表示について」参照   |

製品の仕様は販売地域により異なります。お買い求めの地域に合った言語の取扱説明書をご確認ください。

- 1.本書の著作権はEIZO株式会社に帰属します。本書の一部あるいは全部をEIZO株式会社からの事前の許諾 を得ることなく転載することは固くお断りします。
- 2.本書の内容について、将来予告なしに変更することがあります。
- 3.本書の内容については、万全を期して作成しましたが、万一誤り、記載もれなどお気づきの点がありま したら、ご連絡ください。
- 4.本機の使用を理由とする損害、逸失利益などの請求につきましては、上記にかかわらず、いかなる責任 も負いかねますので、あらかじめご了承ください。

## モニターについて

この製品は、文書作成やマルチメディアコンテンツの閲覧など一般的な用途に適しています。 (1日あたり約12時間の使用を想定)

この製品は、日本国内専用品です。日本国外での使用に関して、当社は一切責任を負いかねます。 This product is designed for use in Japan only and cannot be used in any other countries.

本書に記載されている用途以外での使用は、保証外となる場合があります。

本書に定められている仕様は、付属の電源コードおよび当社が指定する信号ケーブル使用時にのみ適用いた します。

この製品には、当社オプション品または当社が指定する製品をお使いください。

ラッカー系の塗料を使用した机にこの製品を置くと、スタンドの底面に使用しているゴムの成分により、色が付着する場合があります。ご使用前にご確認ください。

製品内部の電気部品の動作が安定するまでに、約30分かかります。モニターの調整は電源を入れて30分以 上経過するまでお待ちください。

長時間使用することによる輝度変化を抑え、安定した輝度を保つためには、ブライトネスを下げて使用されることをお勧めします。

同じ画像を長時間表示することによって、表示を変えたときに前の画像が残像として見えることがありま す。長時間同じ画像を表示するようなときには、コンピュータのスクリーンセーバーまたはパワーセーブ機 能を使用してください。表示する画像によっては、短い時間でも残像が見えることがあります。その場合、 画像を変更したり、数時間電源を切った状態にすると、解消されることがあります。

表示状態を長時間続けると、表示面に黒いシミやムラ、焼き付きが発生する場合がありますのでご注意くだ さい。モニターを長くお使いいただくため、定期的にモニターの電源をオフにすることをお勧めします。

この製品を美しく保ち、長くお使いいただくためにも定期的にクリーニングをおこなうことをお勧めします (「クリーニングの仕方」(P.4)参照)。

液晶パネルは、非常に精密度の高い技術で作られていますが、画素欠けや常時点灯する画素が見える場合が ありますので、あらかじめご了承ください。なお、有効ドット数の割合は99.9994%以上です。

液晶パネルに使用されるバックライトには寿命があります。長時間連続使用など、ご使用状態によっては、 バックライトの寿命が早まり、交換が必要となる場合があります。画面が暗くなったり、ちらついたり、点 灯しなくなったときには、別紙「お客様ご相談窓口のご案内」に記載の窓口にお問い合わせください。

液晶パネルを固い物や先のとがった物などで押したり、こすったりしないようにしてください。傷が付く恐れがあります。なお、ティッシュペーパーなどで強くこすっても傷が入りますのでご注意ください。

この製品を冷え切った状態のまま室内に持ち込んだり、急に室温を上げたりすると、製品の表面や内部に露 が生じることがあります(結露)。結露が生じた場合は、結露がなくなるまで製品の電源を入れずにお待ち ください。そのまま使用すると故障の原因となることがあります。

(タッチパネル使用時の注意事項)

次の点に注意してください。故障の原因となります。

・タッチパネルを強く押したり、こすったり、突いたりしないでください。

・ボールペンや金属類などの硬い物でタッチパネルをタッチしないでください。

## クリーニングの仕方

キャビネットや液晶パネル面の汚れは、付属のクリーニングクロスを使用して、やさしくふき取ってく ださい。

. . . . . . . . . . . . .

### 注意点

- ・タッチパネル面とタッチパネルの外枠との間に、液体が入らないように注意してください。
- ・アルコール、消毒薬などの薬品は、キャビネットや液晶パネル面の光沢の変化、変色、色あせ、画質の劣化などに つながる恐れがあります。
- シンナー、ベンジン、ワックス、研磨クリーナは、キャビネットや液晶パネル面をいためるため絶対に使用しないでください。

## モニターを快適にご使用いただくために

- ・ 画面が暗すぎたり、明るすぎたりすると目に悪影響をおよぼすことがあります。状況に応じてモニター画面の明るさを調整してください。
- ・長時間モニター画面を見続けると目が疲れますので、1時間に約10分の休憩を取ってください。

## 目次

| モニターについて3 |                          |  |
|-----------|--------------------------|--|
| クリー       | -ニングの仕方4                 |  |
| モニタ       | マーを快適にご使用いただくために4        |  |
| 目次        |                          |  |
| 第1章       | はじめに6                    |  |
| 1-1.      | 特長6                      |  |
| •         | フルフラットデザイン6              |  |
|           | タッチしやすいスタンド機構            |  |
| 1.2       | 10点、107 クラクショル           |  |
| 1-2.      | <b>日前の石がと機能</b><br>前面 7  |  |
| •         | 背面                       |  |
| 1-3.      | タッチペンホルダー取付方法9           |  |
| 1-4.      | EIZO LCDユーティリティディスクについて9 |  |
| •         | ディスクの内容と概要9              |  |
| 第2章       | 基本の調整 / 設定10             |  |
| 2-1.      | タッチパネルの有効 / 無効を設定する10    |  |
| 2-2.      | 入力信号を切り替える10             |  |
| 2-3.      | 明るさを調整する11               |  |
| 2-4.      | 音量を調整する11                |  |
| 第3章       | タッチパネルの設定12              |  |
| 3-1.      | タッチパネルの設定方法12            |  |
| 3-2.      | タッチ位置を補正する12             |  |
| 3-3.      | タッチパネルの操作設定をおこなう14       |  |
| 第4章       | 詳細な調整/設定15               |  |
| 4-1.      | 設定メニューの基本操作方法15          |  |
| 4-2.      | カラー調整16                  |  |
| •         | カラーモード16                 |  |
| •         | ブライトネス                   |  |
|           | コンドンヘビーーーー 17<br>色温度     |  |
| •         | <br>ガンマ                  |  |
| •         | 詳細設定18                   |  |
| •         | カラーリセット18                |  |
| 4-3.      | 画面調整19                   |  |

| •    | 画面サイズ19              |
|------|----------------------|
| •    | スムージング19             |
| •    | アナログ調整20             |
| 4-4. | サウンド設定21             |
| •    | 音源21                 |
| 4-5. | PowerManager22       |
| •    | パワーセーブ               |
|      |                      |
| 4-0. | <b>本性改正</b>          |
|      | 電源ランプ 23             |
| •    | 言語選択                 |
| •    | メニュー設定24             |
| •    | リセット24               |
| 4-7. | インフォメーション24          |
| 4-8. | 操作ボタンのロック24          |
| 第5章  | こんなときは25             |
| 5-1. | <b>画面が表示されない場合25</b> |
| 5-2. | 画面に関する症状(デジタル、アナログ共  |
|      | 通)26                 |
| 5-3. | 画面に関する症状(アナログのみ)27   |
| 5-4. | タッチパネルに関する症状28       |
| 5-5. | その他の症状               |
| 第6章  | ご参考に31               |
| 6-1. | オプションアーム取付方法31       |
| 6-2. | 複数のコンピュータを接続する       |
| 6-3. | 仕様34                 |
| •    | 対応解像度                |
| •    | 主な初期設定値              |
| •    | オプション品               |
| 付録   |                      |
| 商標   |                      |
| ライセ  | ンス37                 |
| VCCI |                      |
| その他  | 規格                   |
| アフター | サービス38               |

## 第1章 はじめに

このたびは当社カラー液晶モニターをお買い求めいただき、誠にありがとうございます。

## 1-1. 特長

## ● フルフラットデザイン

ベゼル部に段差のないフルフラットデザインを採用。指先でも画面の隅までしっかりとタッチできま す。

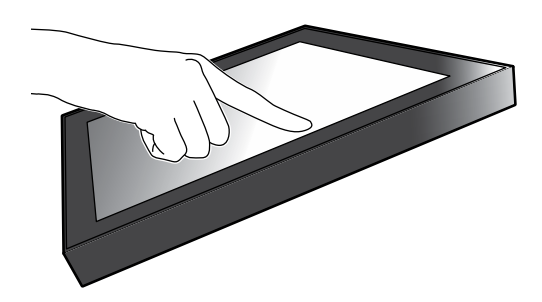

### ● タッチしやすいスタンド機構

チルト角を無段階に調整可能。オフィスワークやマルチタッチ操作など、使い方にあった作業しやす い画面位置にスムーズに変更できます。

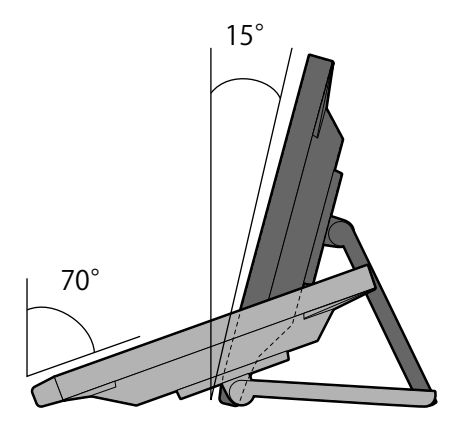

### ● 10点マルチタッチ対応

マルチタッチによる拡大 / 縮小、回転などの操作が行えます。画面に軽く触れるだけで反応するため、フリックやドラッグ操作も快適です。

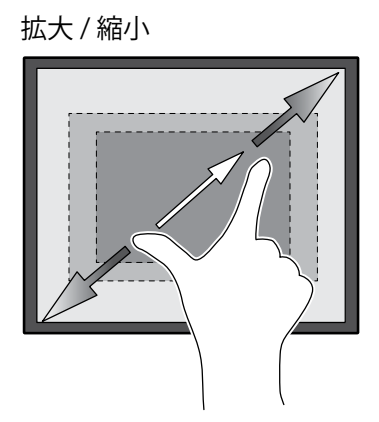

回転

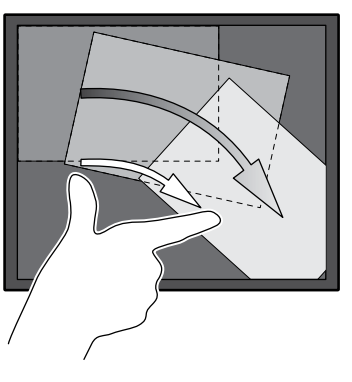

## 1-2. 各部の名称と機能

● 前面

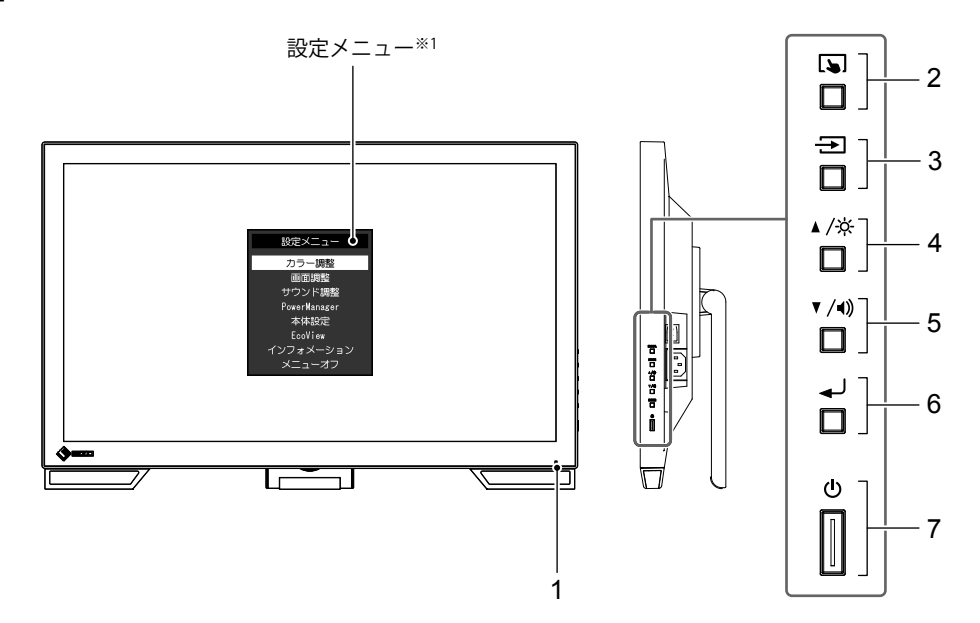

| 1. 電源ランプ                 | モニターの動作状態を表します。<br>青: 画面表示<br>橙: 省電力モード<br>消灯: 主電源オフ / 電源オフ     |  |  |
|--------------------------|-----------------------------------------------------------------|--|--|
| 2. 🔊 ボタン                 | タッチパネルの有効 / 無効を切り替えたり、タッチ感度を調整します<br>(P.10) 。                   |  |  |
| 3. 🔁 ボタン                 | 表示する入力信号を切り替えます(P.10)。                                          |  |  |
| 4. ▲/☆ボタン <sup>※2</sup>  | 設定メニュー表示中に項目の選択や機能の調整または設定をしたり、明る<br>さ(ブライトネス)調整画面を表示します(P.11)。 |  |  |
| 5. ▼/◀》ボタン <sup>※2</sup> | 設定メニュー表示中に項目の選択や機能の調整または設定をしたり、音量<br>調整画面を表示します(P.11)。          |  |  |
| 6. 🚽 ボタン                 | 設定メニューを表示し、各メニューの調整項目を決定したり、調整結果を<br>保存します(P.15)。               |  |  |
| 7.                       | 電源のオン / オフを切り替えます。                                              |  |  |

※1 使用方法は「4-1. 設定メニューの基本操作方法」(P.15)を参照してください。

※2 この取扱説明書では、これ以降▲/☆のボタンを▲、▼/④のボタンを▼と表記する場合があります。

. . . . . . . . . . . .

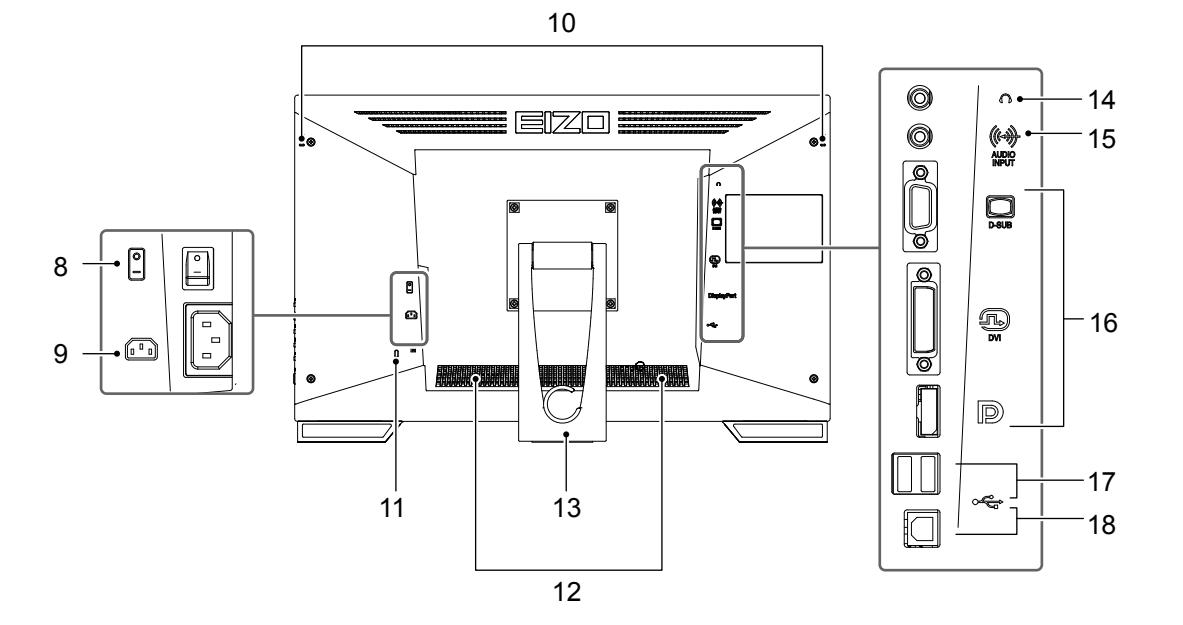

| 8. 主電源スイッチ              | 主電源のオン / オフを切り替えます。<br>│:オン、○:オフ                                         |  |
|-------------------------|--------------------------------------------------------------------------|--|
| 9. 電源コネクタ               | 電源コードを接続します。                                                             |  |
| 10. タッチペンホルダー取り付け穴*3    | タッチペンホルダーを取り付けます。                                                        |  |
| 11. 盗難防止用ロック            | Kensington社製のMicroSaverセキュリティシステムに対応しています。                               |  |
| 12. スピーカー               | 音声を再生します。                                                                |  |
| 13. スタンド<br>(ケーブルホルダー付) | 角度が調整できます。                                                               |  |
| 14. ヘッドホンジャック           | ヘッドホンを接続します。                                                             |  |
| 15. アナログ音声入力コネクタ        | 外部音声をモニターで再生できるようにします。                                                   |  |
| 16. 信号入力コネクタ            | コンピュータと接続します。<br>上:D-Sub15ピン(ミニ)コネクタ<br>中:DVI-Dコネクタ<br>下:DisplayPortコネクタ |  |
| 17. USBダウンストリームポート      | USB2.0に対応している周辺機器と接続できます。                                                |  |
| 18. USBアップストリームポート      | タッチパネルモニターとして使用する場合、またはUSBハブ機能を使用する<br>場合にUSBケーブルを接続します。                 |  |

※3 タッチペンホルダーはタッチペン(オプション品(P.36))の付属品です。取り付け方法は「1-3. タッチペンホルダー取付方法」 (P.9)を参照してください。

## 1-3. タッチペンホルダー取付方法

#### 参考

・タッチペンホルダーはタッチペン(「オプション品」(P.36))の付属品です。

モニター背面の左右いずれかの穴にタッチペンホルダーを取り付けます。取り付けには、タッチペンに付属されているねじを使用してください。

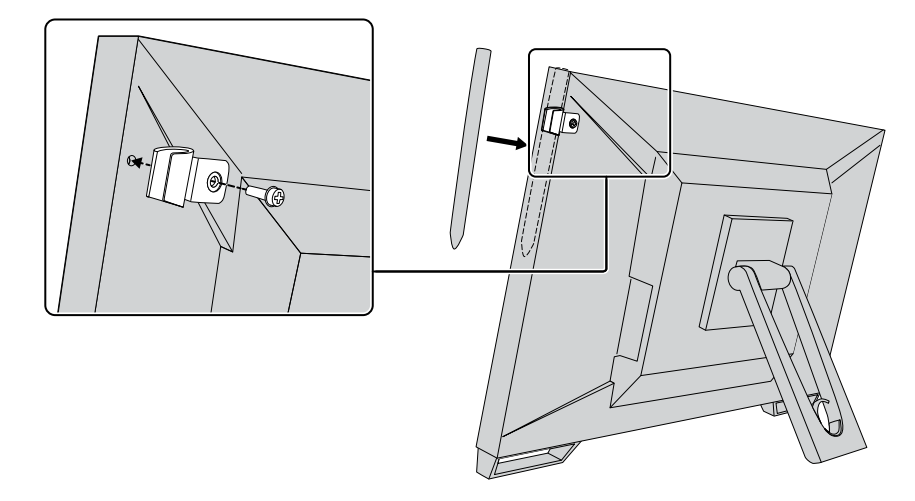

## 1-4. EIZO LCDユーティリティディスクについて

この製品には「EIZO LCDユーティリティディスク」(CD-ROM)が付属しています。ディスクの内容や ソフトウェアの概要は次のとおりです。

### ● ディスクの内容と概要

ディスクには、調整用のソフトウェア、タッチパネル用のソフトウェア、取扱説明書が含まれています。各項目の起動方法や参照方法はディスク内のReadmeja.txtを参照してください。

| 内容               | 概要                                                                                    |
|------------------|---------------------------------------------------------------------------------------|
| タッチパネルドライバ       | 当社提供のタッチパネルドライバです。 <sup>※1</sup>                                                      |
| TPOffset         | タッチパネルの感度を調整するソフトウェアです。 <sup>※1</sup><br>タッチ操作が効かなかったり、強く押さないと反応しないような場合にご利用く<br>ださい。 |
| モニターの取扱説明書(PDF   | ファイル)                                                                                 |
| 製品寸法図(PDFファイル)   |                                                                                       |
| Readmeia.txtファイル |                                                                                       |

※1 Windows専用です。インストール方法や使用方法については、ディスク内のそれぞれの取扱説明書を参照 してください。

## 第2章 基本の調整/設定

## 2-1. タッチパネルの有効 / 無効を設定する

タッチパネルの有効 / 無効を切り替えることができます。一時的にタッチパネル機能を無効にしたい場合などに利用できます。

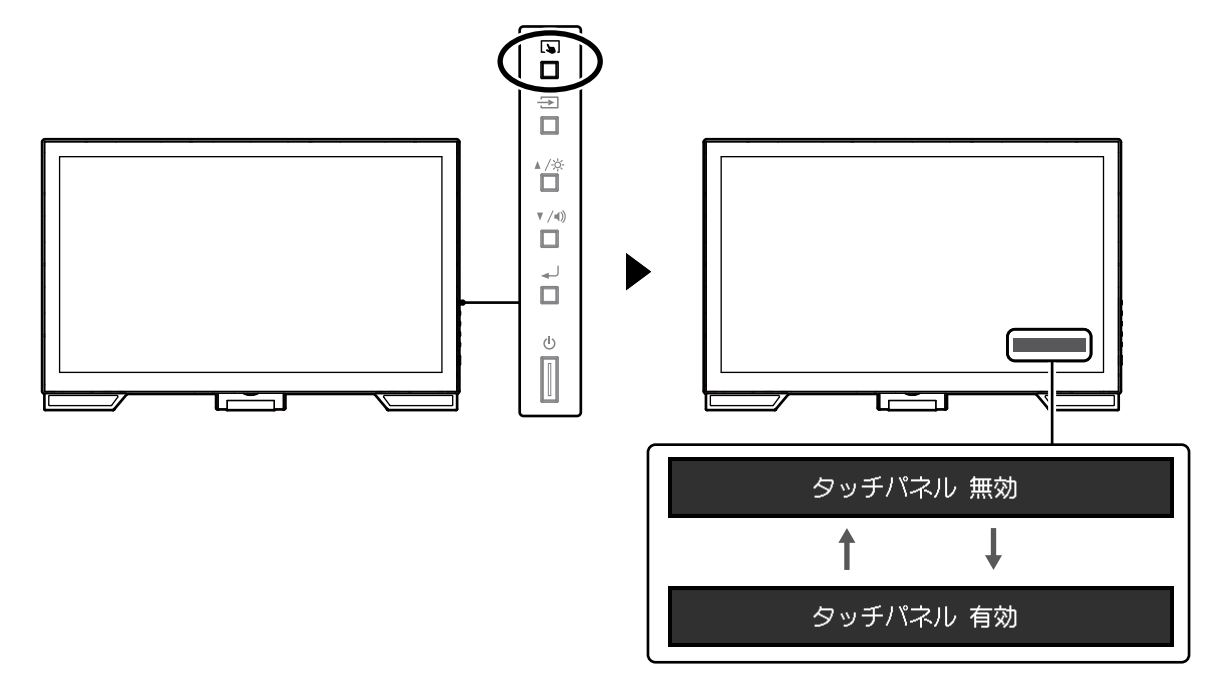

参考

・ を長押しすることでタッチ感度を調整できます。

## 2-2. 入力信号を切り替える

モニターに複数の信号を入力している場合、画面に表示する信号を切り替えることができます。 画面右上に選択された入力ポート名が表示されます。

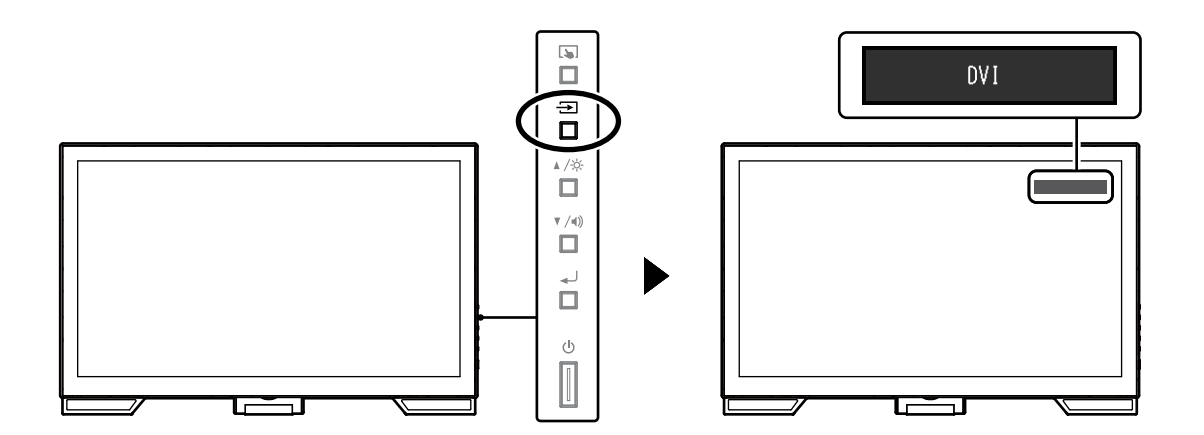

## 2-3. 明るさを調整する

設置環境やお好みにあわせて、画面の明るさを調整できます。

バックライト(液晶パネル背面の光源)の明るさを変化させて、画面の明るさを調整します。

#### 設定範囲

 $0 \sim 100$ 

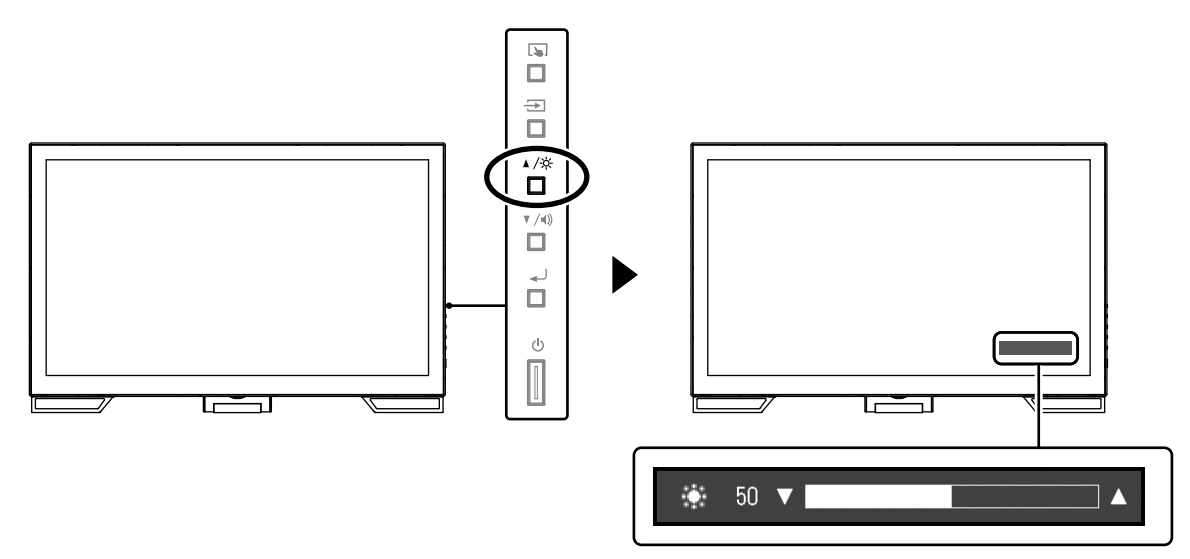

## 2-4. 音量を調整する

スピーカーやヘッドホンの音量を個別に調整することができます。

### 設定範囲

 $0 \sim 30$ 

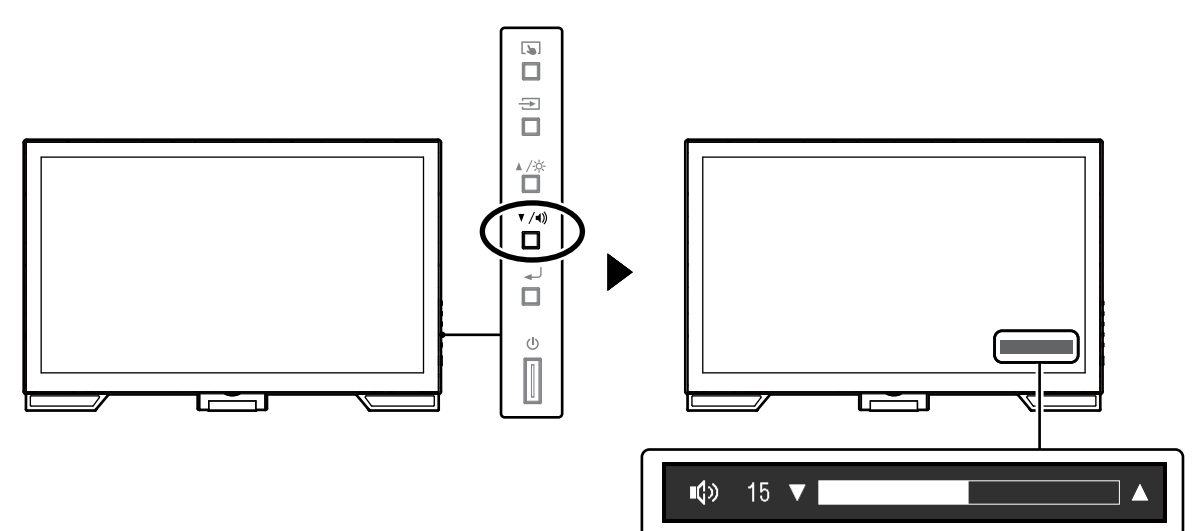

.......

. . . . . . . . . .

## 第3章 タッチパネルの設定

## 3-1. タッチパネルの設定方法

この製品のタッチパネルの機能は、使用するドライバおよびその設定により異なります。用途に合わせて設定してください。

| 機能                 | Windows標準ドライバ           | 専用のタッチパネルドライバ(DMT-DD) <sup>※1</sup> |               |
|--------------------|-------------------------|-------------------------------------|---------------|
| ドライバのインストール        | 不要                      | 必要                                  |               |
| タッチ音の出力            | ×                       | 0                                   |               |
| 複数接続 <sup>※2</sup> | ×3                      |                                     | 0             |
| 動作モード              | タッチデジタイザー <sup>※4</sup> | タッチデジタイザー <sup>※4,5</sup>           | マウスエミュレーション*5 |
| マルチタッチ操作           | 0                       | 0                                   | ×             |

※1 EIZO LCDユーティリティディスク(CD-ROM)に収録されています。

※2〇:2台以上のこのモニターを1台のコンピュータに接続可能

※3 Windows 10 のみ可能

※4 マウスエミュレーションで設計されたアプリケーション上ではタッチ操作が認識されない場合があります。 ※5 設定方法の詳細はタッチパネルドライバの取扱説明書(CD-ROM内)を参照してください。

#### 参考

・設定が完了したら、CD-ROM内のソフトウェア「TPOffset」を実行し、タッチパネルの感度を調整してください。

Windows標準ドライバを使用する場合は、以降の内容を参照して設定します。

## 3-2. タッチ位置を補正する

タッチした位置とタッチに反応して表示されるカーソルの位置を合わせるために補正します。

#### 注意点

- ・大きな導電物の影響を受けやすいため、手や金属などを画面に近づけないでください。
- ・操作中に「ユーザーアカウント制御」ダイアログボックスが表示された場合は、画面の指示に従ってください。

### **1.** Windowsのコントロール パネルを開きます。

開き方はOSによって異なります。

#### Windows 10

1. スタートメニューの「すべてのアプリ」-「Windowsシステムツール」-「コントロールパネル」をクリックします。

### Windows 8.1

- 1. 「スタート」画面下の ◆ をクリックします。 「アプリ」画面が表示されます。
- 2. 「Windows システム ツール」内の「コントロール パネル」をクリックします。

#### Windows 7

1. 「スタート」-「コントロールパネル」をクリックします。

## **2.**「ハードウェアとサウンド」-「タブレットPC設定」(Windows 10 / Windows 8.1)/「Tablet PC設定」(Windows 7)をクリックします。

「タブレットPC設定」/「Tablet PC設定」画面が表示されます。

| 🥤 Tablet PC 設定  |                          |                             |
|-----------------|--------------------------|-----------------------------|
| 画面 その他          |                          |                             |
| 構成<br>ペンとタッチ ディ | スプレイを構成します。              | <u> </u>                    |
| ディスプレイ オブ       | ション                      |                             |
| ディスプレイ:         | 1                        | •                           |
| <b>副羊糸田</b> :   | タッチ入力が可能                 |                             |
| 画面の向きの回         | ⑦ 調整(◎)-<br>医順序を選択してください | ●UセッKB)<br>● 貸定商面を表示        |
|                 | OK                       | <b>キャンセル</b> 適用( <u>A</u> ) |

### 3. 「画面」タブの「セットアップ」をクリックします。

背景が白色のタッチスクリーン指定画面が表示されます。

### 注意点

 モニターをマルチモニター環境で使用する場合は、表示される画面に従って、タッチスクリーンを指定して ください。

#### 4. 画面を指でタッチします。

タッチした画面がタッチスクリーンであることが認識されます。

### 5.キーボードの「Enter」を押します。

「タブレットPC設定」/「Tablet PC設定」画面に戻ります。

#### 6.「調整」をクリックします。

背景が白色の画面が表示されます。

### 注意点

 モニターをマルチモニター環境で使用する場合は、「ディスプレイ」のプルダウンメニューでタッチ位置の 補正をおこなうモニターを選択してから、「調整」をクリックしてください。

### 7. タッチマーカー(十字)を指で数秒間タッチして離します。

タッチマーカーは画面の左上、右上、左下、右下の順で16箇所表示されます。

参考

・2回目以降、タッチマーカーの表示は4箇所となります。

- 8. タッチ位置の補正が完了したら、「はい」をクリックして調整データを保存します。
- **9.**「OK」をクリックして画面を閉じます。

## 3-3. タッチパネルの操作設定をおこなう

1. Windows のコントロール パネルを開きます。

開き方はOSによって異なります。(P.12参照)。

2. 「ハードウェアとサウンド」-「ペンとタッチ」をクリックします。

「ペンとタッチ」画面が表示されます。

| レ ペンとタッチ                                    | <b>×</b>                                     |
|---------------------------------------------|----------------------------------------------|
| ベンのオブション フリック 手書:                           | き タッチ パン                                     |
|                                             |                                              |
| ペンを使って画面上の項目を<br>ます(P)                      | 常作し(いたさい。各へ)分常作の設定を調整でき                      |
| ペン操作                                        | 相当するマウス操作                                    |
| シングルタップ                                     | シングルクリック                                     |
| ダブルタップ                                      | ダブルクリック                                      |
| プレス アンド ホールド                                | 右クリック                                        |
| Tablet PC 入力パネルの起                           | 動 なし しょうしょう                                  |
| ペン ボタン<br>⑦ ペン ボタンを使用して右ク<br>図 ペンの上部を使用してイン | 設定(S)-<br>リックの)操作をする(E)<br>りを消去する (可能な場合)(E) |
|                                             | OK         キャンセル         適用(A)               |

「ペンとタッチ」画面でタッチパネルの操作設定をおこないます。設定の詳細は、各設定画面や Windowsのヘルプなどを参照してください。

3. 設定が完了したら、「OK」をクリックして画面を閉じます。

## 第4章 詳細な調整/設定

この章では、設定メニューを使ってモニターを詳細に調整/設定する方法を説明します。

## 4-1. 設定メニューの基本操作方法

### 1.設定メニューの表示

1. ↓」を押し、設定メニューを表示します。

### 2. 調整/設定

1. ▲▼で、調整/設定したいメニューを選択し、 → を押します。サブメニューが表示されます。

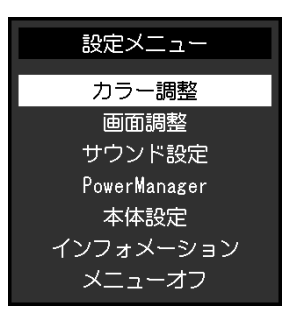

2. ▲▼で、調整/設定したい項目を選択し、 → を押します。調整/設定メニューが表示されます。

| カラー調整(User1) |   |       |   |
|--------------|---|-------|---|
| 戻る           |   |       |   |
| カラーモード       | [ | User1 | ] |
| ブライトネス       | [ | 100   | ] |
| コントラスト       | [ | 50    | ] |
| 色温度          | [ | オフ    | ] |
| ガンマ          | [ | 2.2   | ] |
| 詳細設定         |   |       |   |
| カラーリセット      |   |       |   |
|              |   |       |   |
|              |   |       |   |

3. ▲▼で、調整/設定し、→」を押して確定します。

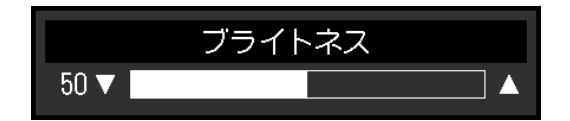

### 3.終了

1. サブメニューで「戻る」を選択し、 → を押します。設定メニューが表示されます。

2. 設定メニューで「メニューオフ」を選択し、 - を押します。設定メニューが終了します。

参考

・ → をすばやく続けて2回押しても設定メニューを終了させることができます。

. . . . . . .

4-2. カラー調整

| カラ・     | 一調整( | Jser1) |   |
|---------|------|--------|---|
| 戻る      |      |        |   |
| カラーモード  | [    | User1  | ] |
| ブライトネス  | [    | 100    | ] |
| コントラスト  | [    | 50     | ] |
| 色温度     | [    | オフ     | ] |
| ガンマ     | [    | 2.2    | ] |
| 詳細設定    |      |        |   |
| カラーリセット |      |        |   |
|         |      |        |   |
|         |      |        |   |

### ● カラーモード

モニターの用途に応じた表示モードに簡単に切り替えることができます。

| モード   | 目的                           |
|-------|------------------------------|
| User1 | 好みに応じた設定をおこなう際に選択します。        |
| User2 |                              |
| sRGB  | sRGB対応の周辺機器と色を合わせる場合に適しています。 |

調整できる機能は、カラーモードにより異なります。

○:調整可 一:調整不可

. . . . . . . . . . . . . . . . . . .

| 北鉄台に  |          | カラーモード |       |      |  |
|-------|----------|--------|-------|------|--|
|       | 你觉得比     | User1  | User2 | sRGB |  |
| ブライトネ | ス        | 0      | 0     | 0    |  |
| コントラス | . ト      | 0      | 0     | _    |  |
| 色温度   |          | 0      | 0     | —    |  |
| ガンマ   |          | 0      | 0     | _    |  |
| 詳細設定  | 色合い      | 0      | 0     | —    |  |
|       | 色の濃さ     | 0      | 0     | _    |  |
|       | オーバードライブ | 0      | 0     | _    |  |
|       | ゲイン      | 0      | 0     | —    |  |
| リセット  |          | 0      | 0     | 0    |  |

#### 注意点

- ・製品内部の電気部品の動作が安定するのに、約30分かかります。モニターの調整は電源を入れて30分以上経 過するまでお待ちください。
- アナログ信号のカラー調整をおこなうときは、最初にレンジ調整をおこなってください(「自動レンジ調 整」(P.20)参照)。
- モニターにはそれぞれ個体差があるため、複数台を並べると同じ画像でも異なる色に見える場合があります。複数台の色を合わせるときは、視覚的に判断しながら微調整してください。

### ● ブライトネス

バックライト(液晶パネル背面の光源)の明るさを変化させて、画面の明るさを調整します。

設定範囲

### $0 \sim 100$

参考

・ブライトネスが100でも暗いと感じた場合はコントラスト調整をおこなってください。

### ● コントラスト

ビデオ信号のレベルを変化させて、画面の明るさを調整します。

#### 設定範囲

 $0 \sim 100$ 

- 参考
- ・50ですべての色階調を表示します。
  ・画面の明るさは、初めに、階調特性を損なうことのないブライトネスで調整することをお勧めします。
- ・コントラスト調整は次のような場合に使用してください。
- ブライトネスが100でも画面が暗いと感じたとき。(コントラストを50以上に設定します。)

### ● 色温度

色温度を調整します。

通常「白」または「黒」の色合いを数値的に表現するときに用いられるもので、K:Kelvin(ケルビン)という単位で表します。

炎の温度と同様に、画面は色温度が低いと赤っぽく表示され、高いと青っぽく表示されます。また、 色温度の設定値ごとにゲインのプリセット値が設定されています。

#### 設定範囲

オフ/4000 K~10000 K(500 K単位、9300 K含む)

#### 参考

- ・「K」表示は調整の目安としてご利用ください。
- ・「詳細設定」-「ゲイン」でさらに詳細な調整が可能です(「ゲイン」(P.18)参照)。
- ・「オフ」でパネル本来の色(ゲインの値はRGB各100)になります。
- ・ゲインの値を変更すると、色温度は「オフ」になります。

### ● ガンマ

ガンマ値を調整します。モニターは入力される信号によって明るさが変化しますが、この変化率は入 力信号と単純な比例関係にありません。そのため入力信号と明るさの関係が一定の関係になるよう制 御をおこなうことをガンマ補正といいます。

#### 設定範囲

1.8 / 2.0 / 2.2

参考

・カラーモードで「sRGB」を選択すると、ガンマ値は「2.2」と表示されます。

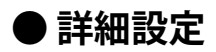

| User1    | > 詳細設 | 淀  |   |
|----------|-------|----|---|
| 戻る       |       |    |   |
| 色の濃さ     | [     | 0  | ] |
| 色合い      | [     | 0  | ] |
| オーバードライブ | [     | 普通 | ] |
| ゲイン      |       |    |   |
|          |       |    |   |
|          |       |    |   |
|          |       |    |   |
|          |       |    |   |
|          |       |    |   |

| 機能       | 設定範囲     | 説明                                                                          |
|----------|----------|-----------------------------------------------------------------------------|
| 色の濃さ     | -50 ~ 50 | 色の濃さを調整します。                                                                 |
|          |          | 参考                                                                          |
|          |          | <ul> <li>この機能を使用することによって、すべての色階調を表示で</li> </ul>                             |
|          |          | きないことがあります。                                                                 |
|          |          | ・ 最小値(-50)で日黒の画面となります。                                                      |
| 色合い      | -50 ~ 50 | 色合いを調整します。                                                                  |
|          |          | 参考                                                                          |
|          |          | <ul> <li>この機能を使用することによって、すべての色階調を表示で<br/>きないことがあります。</li> </ul>             |
| オーバードライブ | 強/普通/オフ  | モニターの用途に応じて、オーバードライブの強さを設定するこ                                               |
|          |          | とができます。                                                                     |
|          |          | 動画を表示する場合は、「強」にすることで、残像感を低減しま  <br>  +                                      |
|          |          | 9 。                                                                         |
|          |          | 参考                                                                          |
|          |          | <ul> <li>次の場合は、オーバードライブ機能が無効になります。</li> <li>スカーに日の手まま本用は状態になります。</li> </ul> |
|          |          | - 人力信ちの世世定食周波数か/UHZを超える場合                                                   |
|          |          | いる場合(表示解像度が1920×1080のときを除く)                                                 |
| ゲイン      | 0~100    | 色を構成する赤、緑、青のそれぞれの明るさをゲインと呼びま                                                |
|          |          | す。これを調整することで、「白」の色調を変更することができ                                               |
|          |          | ます。                                                                         |
|          |          | 参考                                                                          |
|          |          | <ul> <li>この機能を使用することによって、すべての色階調を表示で</li> </ul>                             |
|          |          | きないことがあります。                                                                 |
|          |          | ・ 色温度の値に応じてゲインの値が変わります。                                                     |
|          |          | <ul> <li>ケインの値を変更すると、色温度は「オフ」になります。</li> </ul>                              |

### ● カラーリセット

現在選択しているカラーモードのカラー調整値を初期設定に戻します。

## 4-3. 画面調整

| D-Sub信号入力の場合              |      |              |        |
|---------------------------|------|--------------|--------|
| 回面                        | 調整(D | -SUB)        |        |
| 画面サイズ<br>スムージング<br>アナログ調整 | [    | フルスクリーン<br>3 | ]<br>] |

DisplayPort / DVI信号入力の場合

|        | 画面調整 | (Disp | layPort) |   |
|--------|------|-------|----------|---|
| 戻る     |      |       |          |   |
| 画面サイズ  |      | [     | フルスクリーン  | ] |
| スムージング |      | [     | 3        | ] |
|        |      |       |          |   |
|        |      |       |          |   |
|        |      |       |          |   |
|        |      |       |          |   |
|        |      |       |          |   |
|        |      |       |          |   |
|        |      |       |          |   |

### ●画面サイズ

推奨解像度以外の解像度は、自動的に画面全体に拡大されますが、「画面サイズ」機能を使用して表示サイズを切り替えることができます。

| 設定      | 機能                                                                         |
|---------|----------------------------------------------------------------------------|
| フルスクリーン | 画面全体に画像を表示します。ただし、拡大比率は縦、横一定ではないため、表示<br>画像に歪みが見られる場合があります。                |
| 拡大      | 画面全体に画像を表示します。ただし、拡大比率を縦、横一定にするため、水平、<br>垂直のどちらかの方向に画像が表示されない部分が残る場合があります。 |
| ノーマル    | 設定した解像度のままの大きさで画像が表示されます。                                                  |

例:1024×768を表示した場合

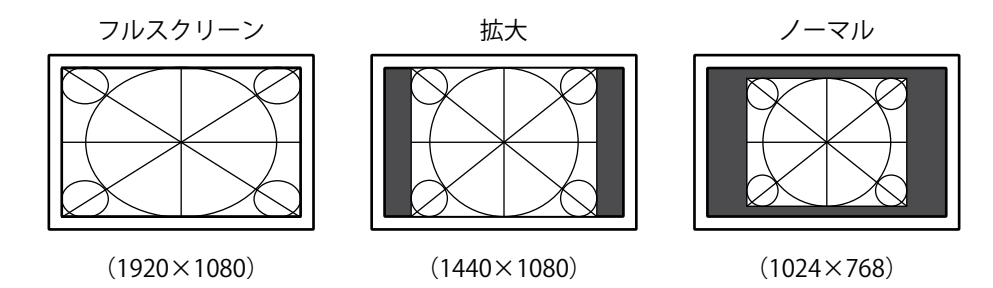

### ● スムージング

推奨解像度以外の解像度を画面拡大(「画面サイズ」で「フルスクリーン」または「拡大」を選択) で表示した場合、表示された画像の文字や線がぼやけて見える場合があります。このぼやけを軽減す ることができます。

#### 設定範囲

 $1 \sim 5$ 

#### 参考

 <sup>・</sup>表示解像度によってはスムージングを設定する必要はありません。(「スムージング」を選択することはできません。)

● アナログ調整

| 画面調整    | を<br>と<br>アナロ: | グ調整  |   |
|---------|----------------|------|---|
| 戻る      |                |      |   |
| 自動画面調整  |                | í .  |   |
| 自動レンジ調整 |                |      |   |
| クロック    | [              | 2200 | ] |
| フェーズ    | [              | 22   | ] |
| 水平ポジション |                |      |   |
| 垂直ポジション |                |      |   |
|         |                |      |   |
|         |                |      |   |
|         |                |      |   |

D-Sub信号入力時に、画面のちらつき、表示位置、サイズを調整できます。

| 機能      | 説明                                                                                                    |
|---------|----------------------------------------------------------------------------------------------------|
| 自動画面調整  | 画面のちらつき、表示位置、サイズを自動調整することができます。「自動画面調整」                                                                               |
|         | を選択すると、メッセージが表示されますので、「はい」を選択してください。                                                                                  |
|         | 参考                                                                                                    |
|         | ・自動画面調整機能は画面の表示可能エリア全体に画像が表示されている場合に正し                                                                                |
|         | く動作します。次のような場合には、正しく動作しません。                                                                                           |
|         | - コマントノロンノトのような画面の一部にしか画像が表示されていない場合                                                                                  |
|         | - 空祇なと肖京を志で使用している場合<br>また 一部のグラフィックスボードで正しく動作したい場合があります。                                                              |
|         | <ul> <li>モニターに初めて信号を入力した場合、またはこれまでに表示したことのない解像</li> </ul>                                                             |
|         | 度や垂直走査周波数、水平走査周波数に変更した場合は、自動的に調整されます                                                                                  |
|         | (解像度が800×600以上の信号のみ)。                                                                                                 |
| 自動レンジ調整 | 信号の出力レベルを調整し、すべての色階調(0~255)を表示できるように自動調整                                                                              |
|         | できます。「自動レンジ調整」を選択すると、メッセージが表示されますので、「は                                                                                |
|         | い」を選択してください。                                                                                                    |
| クロック    | 画面の縦線や画面の一部に見られるちらつきを軽減できます。<br>                                                                                      |
|         |                                                                                                    |
|         |                                                                                                    |
|         |                                                                                                    |
|         | 参考                                                                                                    |
|         | ・ 設定が合ったポイントを見逃しやすいので、 ▲▼を使って細かく調整してくださ                                                                               |
|         | <i>い</i> ₀                                                                                                    |
| フェーズ    | 画面全体のちらつきやにじみを軽減できます。                                                                                                 |
|         |                                                                                                    |
|         |                                                                                                    |
|         |                                                                                                    |
|         |                                                                                                    |
|         | ・<br>・<br>お使いのコンピュータやグラフィックスボードによっては、<br>完全になくならないも、                                                                  |
|         | のがあります。                                                                                                    |
|         | ・ 設定後、画面に縦縞が現れた場合は、再度「クロック」を調整してください。                                                                                 |
| 水平ポジション | 画面の表示位置(水平、垂直)を調整できます。                                                                                                |
| 垂直ポジション |                                                                                                    |
|         | $\Rightarrow$                                                                                                    |
|         |                                                                                                    |
|         |                                                                                                    |
|         |                                                                                                    |
|         | <ul> <li>         ・ 液面モーダーは囲系致めよび囲系恒直が固定であるにの、囲ぼり止しい表示恒直は         1笛氏です ポジション調整とは面像を正しい位置に移動するための調整です     </li> </ul> |
|         | 「回川てす。 かくくコン 明正には国家で止して 世世に必知するにのの明正しす。                                                                               |

## 4-4. サウンド設定

● 音源

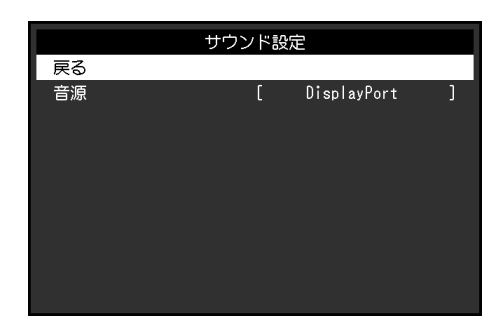

DisplayPort信号入力時の音源を切り替えます。

| 設定          | 機能                                        |
|-------------|-------------------------------------------|
| ステレオミニジャック  | アナログ音声入力コネクタに接続されている音声を音源に設定します。          |
| DisplayPort | DisplayPortケーブルで映像信号と同時に送信される音声を音源に設定します。 |

参考

・DVI信号入力時およびD-Sub信号入力時は、設定が「ステレオミニジャック」に固定されます。

. . . . . . . . . . . . . . . . . .

## 4-5. PowerManager

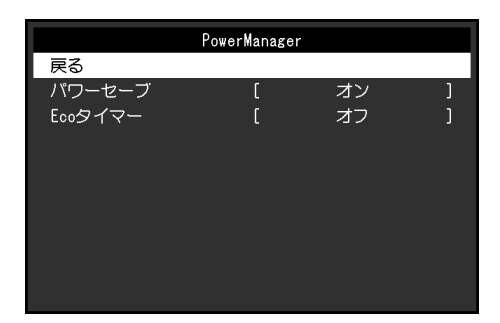

. . . . . . . . .

### ● パワーセーブ

コンピュータの状態と連動してモニターを省電力モードにする / しないの切り替えができます。省電 カモードに移行すると画面を非表示にします。

| 設定 | 機能                                   |
|----|--------------------------------------|
| オン | コンピュータの状態と連動して、モニターを省電力モードに移行します。    |
| オフ | コンピュータや信号入力の状態にかかわらず、省電力モードには移行しません。 |

#### 参考

・モニターを使用しないときは、主電源を切るか、電源プラグを抜くことで電力が消費されなくなります。

- ・信号が入力されなくなったことを検出してから、約15秒後に省電力モードに移行します。
- ・モニターが省電力モードの場合でも、タッチパネルおよびUSBダウンストリームポートに接続している機器は 動作します。
- ・ステレオミニジャックケーブルが接続されている場合も消費電力は変化します。

### ● Ecoタイマー

モニターの省電力モードが一定時間続いたときに、モニターの電源を自動的に切る / 切らないの切り 替えができます。

#### 設定範囲

オフ/0/1/2/3/5/10/15/20/25/30/45min/1/2/3/4/5h

4-6. 本体設定

|        | 本体設定 |         |   |
|--------|------|---------|---|
| 戻る     |      |         |   |
| 入力信号   | [    | マニュアル   | ] |
| 電源ランプ  | C    | オン      | ] |
| 言語選択   | C    | English | ] |
| メニュー設定 |      |         |   |
| リセット   |      |         |   |
|        |      |         |   |
|        |      |         |   |
|        |      |         |   |
|        |      |         |   |

### ● 入力信号

| 設定    | 機能                                                                                        |
|-------|-------------------------------------------------------------------------------------------|
| オート   | 信号が入力されているコネクタを自動的に判別して画面を表示します。コンピュー<br>タの電源が切れたり、省電力モードに入ると、自動的に他の信号を表示します。             |
| マニュアル | 信号が入力されているかどうかにかかわらず、選択されているコネクタからの信号<br>を表示します。操作ボタンの <del>全</del> で表示させたい入力信号を選択してください。 |

#### 参考

・「オート」が選択されている場合は、すべてのコンピュータが省電力モードに入っている場合のみモニター の省電力機能が動作します。

### ●電源ランプ

画面表示時の電源ランプ(青)の点灯/消灯の切り替えができます。

| 設定 | 機能                       |
|----|--------------------------|
| オン | 電源ランプを点灯します。             |
| オフ | 画面表示時でも電源ランプを消灯したままにします。 |

### • 言語選択

設定メニューやメッセージの表示言語が選択できます。

### 選択できる言語

English / Deutsch / Français / Español / Italiano / Svenska / 日本語 / 簡体中文 / 繁體中文

. . . . . . . . . . . . . . . . . .

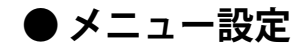

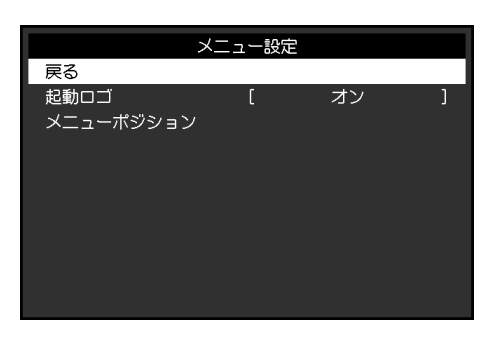

| 機能        | 設定範囲                      | 説明                                                                          |
|-----------|---------------------------|-----------------------------------------------------------------------------|
| 起動ロゴ      | オン/オフ                     | この製品の電源を入れると、画面にEIZOロゴが表示されます。<br>この機能を「オフ」に設定すると、EIZOロゴを非表示にすること<br>ができます。 |
| メニューポジション | 中央 / 右上 / 右下 /<br>左下 / 左上 | 設定メニューの表示位置を移動できます。                                                         |

### ● リセット

タッチパネルの有効/無効設定を除く、すべての設定内容を初期設定に戻します。

参考

・初期値については、「主な初期設定値」(P.36)を参照してください。

## 4-7. インフォメーション

モニターの情報(製品名、製造番号、使用時間、解像度、入力信号)を確認できます。

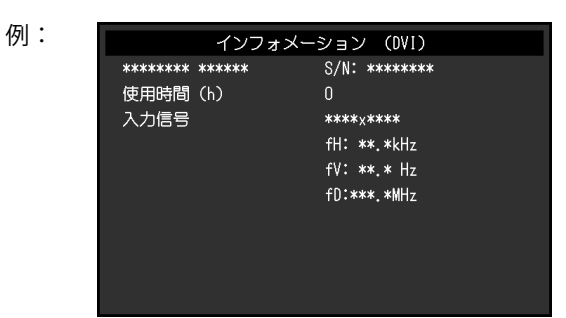

. . . . . . . . .

## 4-8. 操作ボタンのロック

設定した状態を変更できないようにします。

#### 設定方法

- 1. **し**を押して、モニターの電源を切ります。
- 2. を押しながら ()を押してモニターの電源を入れます。
   操作を実行するたびにロック/ロック解除が切り替わります。

#### 参考

- ・ロックした状態でも次の操作は可能です。
- 電源ボタンによる電源オン / オフ

## 第5章 こんなときは

## 5-1. 画面が表示されない場合

| 症状                                                                                                    | 原因と対処方法                                                                                                    |  |  |  |
|----------------------------------------------------------------------------------------------------|----------------------------------------------------------------------------------------------------|--|--|--|
| <ol> <li>         1. 画面が表示されない         ・電源ランプが点灯しない     </li> </ol>                                                                                                    | <ul> <li>・電源コードは正しく接続されていますか。</li> <li>・主電源を入れてください。</li> <li>・</li> <li>・</li> <li>・</li> <li>・</li> <li>主電源を切り、数分後にもう一度電源を入れてみてください。</li> </ul>                                                                                                    |  |  |  |
| <ul> <li>・電源ランプが点灯:青色</li> </ul>                                                                                                    | <ul> <li>・設定メニューの「ブライトネス」、「コントラスト」、「ゲイン」の各調整値を上げてみてください(「4-2. カラー調整」<br/>(P.16)参照)。</li> </ul>                                                                                                    |  |  |  |
| <ul> <li>電源ランプが点灯:橙色</li> </ul>                                                                                                    | <ul> <li>・ この入力信号を切り替えてみてください。</li> <li>・ マウス、キーボードを操作してみてください。</li> <li>・ パネル面にタッチしてみてください。</li> <li>・ コンピュータの電源は入っていますか。</li> <li>・ ご使用のコンピュータおよびグラフィックスボードによっては、入力信号が検出されず、省電力モードから復帰しない場合があります。マウス、キーボードを操作しても画面が表示されない場合は、モニターの電源ボタンで電源を切って、再度電源を入れてください。画面が表示されたら、次の手順を実行してください。症状が改善される場合があります。</li> <li>・ むを押して、モニターの電源を切ります。</li> <li>・ むを押して、モニターの電源を切ります。</li> <li>・ むを押して、モニターの電源を切ります。</li> <li>・ むを押して、モニターの電源を切ります。</li> <li>・ むを押して、モニターの電源を切ります。</li> <li>・ むを押して、モニターの電源を切ります。</li> <li>・ むを押して、モニターの電源を切ります。</li> <li>・ むを押して、モニターの電源を切ります。</li> <li>・ ひを押して、モニターの電源を切ります。</li> <li>・ ひを押して、モニターの「インフォメーション」のメニュータイトルに「X」が表示されます(「4-7.インフォメーション」)(P.24)参照)。</li> </ul> |  |  |  |
| <ul> <li>・・・     ・・     ・     ・     ・     ・     ・     ・     ・     ・     ・     ・     ・     ・     ・     ・     ・     ・     ・     ・     ・     ・     ・     ・     ・     ・     ・     ・     ・     ・     ・     ・     ・     ・     ・     ・     ・     ・     ・     ・     ・     ・     ・     ・     ・     ・     ・     ・     ・     ・     ・     ・     ・     ・     ・     ・     ・     ・     ・     ・     ・     ・     ・     ・     ・     ・     ・     ・     ・     ・     ・     ・     ・     ・     ・     ・     ・     ・     ・     ・     ・     ・     ・     ・     ・     ・     ・     ・     ・     ・     ・     ・     ・     ・     ・     ・     ・     ・     ・     ・     ・     ・     ・     ・     ・     ・     ・     ・     ・     ・     ・     ・     ・     ・     ・     ・      ・     ・     ・     ・     ・     ・     ・     ・     ・     ・      ・      ・      ・      ・</li></ul> | <ul> <li>3. コンピュータを再起動します。</li> <li>設定を元に戻す場合は、手順1~3を再度実行します。</li> <li>・ コンピュータをDisplayPortコネクタに接続している場合にここ</li> </ul>                                                                                                    |  |  |  |
|                                                                                                    | の症状が発生することがあります。当社指定の信号ケーブルで<br>接続し、モニターの電源を入れ直してみてください。                                                                                                    |  |  |  |

| 症状                  | 原因と対処方法                                                                                                    |  |  |
|---------------------|----------------------------------------------------------------------------------------------------|--|--|
| 2. 次のようなメッセージが表示される | この表示はモニターが正常に機能していても、信号が正しく入力されないときに表示されます。                                                                                                    |  |  |
| 例:<br>DVI<br>信号エラー  | <ul> <li>コンピュータによっては電源を入れても信号がすぐに出力されないため、左のような画面が表示されることがあります。</li> <li>コンピュータの電源は入っていますか。</li> <li>信号ケーブルは正しく接続されていますか。</li> <li>入力信号を切り替えてみてください。</li> <li>背面の主電源スイッチを切り、もう一度スイッチを入れてみてください。</li> <li>コンピュータの設定が、この製品で表示できる解像度、垂直走査周波数になっていますか(「対応解像度」(P.35)参照)。</li> <li>コンピュータを再起動してみてください。</li> <li>グラフィックスボードのユーティリティなどで、適切な設定に変更してください。詳細はグラフィックスボードの取扱説明書を参照してください。</li> </ul> |  |  |

. . . . . .

## 5-2. 画面に関する症状(デジタル、アナログ共通)

| 症状                                    | 原因と対処方法                                                                                                    |
|---------------------------------------|----------------------------------------------------------------------------------------------------|
| 1. 画面が明るすぎる/暗すぎる                      | <ul> <li>・設定メニューの「ブライトネス」、「コントラスト」を調整してください。(液晶モニターのバックライトには、寿命があります。画面が暗くなったり、ちらついたりするようになったら、お客様ご相談窓口にご相談ください。)</li> </ul>                                                                                                    |
| 2. 文字がぼやけて見える                         | <ul> <li>コンピュータの設定が、この製品で表示できる解像度、垂直<br/>走査周波数になっていますか(「対応解像度」(P.35)参<br/>照)。</li> <li>推奨解像度以外の解像度で表示した場合、表示された画像の文<br/>字や線がぼやけて見える場合があります。設定メニューの「ス<br/>ムージング」および「画面サイズ」で調整してみてください<br/>(「スムージング」(P.19)、「画面サイズ」(P.19)参<br/>照)。</li> </ul> |
| 3. 残像が現れる                             | <ul> <li>この現象は液晶パネルの特性であり、固定画面で長時間使用することをできるだけ避けることをお勧めします。</li> <li>長時間同じ画像を表示する場合は、コンピュータのスクリーンセーバーまたはパワーセーブ機能を使用してください。</li> </ul>                                                                                                    |
| 4. 画面に緑、赤、青、白のドットが残る /<br>点灯しないドットが残る | <ul> <li>これらのドットが残るのは液晶パネルの特性であり、故障では<br/>ありません。</li> </ul>                                                                                                    |
| 5. 画面上に干渉縞が見られる/パネルを押<br>した跡が消えない     | <ul> <li>       ・ 画面全体に白い画像または黒い画像を表示してみてください。       症状が解消されることがあります。     </li> </ul>                                                                                                    |
| 6. 画面にノイズが現れる                         | <ul> <li>・設定メニューの「オーバードライブ」の設定を「オフ」にして<br/>みてください(「オーバードライブ」(P.18)参照)。</li> <li>・HDCPの信号を入力した場合、正常な画面がすぐに表示されない<br/>ことがあります。</li> </ul>                                                                                                    |

## 5-3. 画面に関する症状(アナログのみ)

| 症状                                                                                                    | 原因と対処方法                                                                                                    |  |  |  |
|----------------------------------------------------------------------------------------------------|----------------------------------------------------------------------------------------------------|--|--|--|
| 1. 画像がずれている                                                                                                    | <ul> <li>・設定メニューの「ポジション」で画像の位置を合わせてください(「水平ポジション」(P.20)参照)。</li> <li>・グラフィックスボードのユーティリティなどに画像の位置を変える機能があれば、その機能を使用して調整してください。</li> </ul> |  |  |  |
| 2. 次画面に縦線が出ている/画面の一部が<br>ちらついている                                                                                                    | <ul> <li>・設定メニューの「クロック」で調整してみてください(「クロック」(P.20)参照)。</li> </ul>                                                                           |  |  |  |
| مع الالمالية المحالية المح<br>محالية المحالية ال<br>لمحالية المحالية المحالية المحالية المحالية المحالية المحالية المحالية المحالية المحالية المحالية المحالية المحا |                                                                                                    |  |  |  |
| 3. 画面全体がちらつく、にじむように見え<br>る                                                                                                    | <ul> <li>・設定メニューの「フェーズ」で調整してみてください<br/>(「フェーズ」(P.20)参照)。</li> </ul>                                                                      |  |  |  |
|                                                                                                    |                                                                                                    |  |  |  |

. . . . . . . . . . . . . . . . .

## 5-4. タッチパネルに関する症状

専用のタッチパネルドライバ(CD-ROM内)を使用している場合、タッチパネルドライバの取扱説明書 (CD-ROM内)もあわせて参照してください。

| 症状                    | 原因と対処方法                                                                              |
|-----------------------|--------------------------------------------------------------------------------------|
| 1. タッチ操作が効かない         | <ul> <li>モニターとコンピュータがUSBケーブルで接続されていること</li> </ul>                                    |
|                       | を確認してください。                                                                           |
|                       | ・ <b>し</b> 「を押してみてください。                                                              |
|                       | <ul> <li>・ 七二ターおよびコンビュータの電源コードのアー人か接地され</li> <li>エレスストキャーマン・マース が放地されていたい</li> </ul> |
|                       | していることを確認してくたさい。 バースが接地されていない                                                        |
|                       | こ、                                                                                   |
|                       | → 2012 夜行 じじじび (くだどじ) (12-1:メノノ) (本//の)有効/ 無<br>効を設定する」(P.10) 参照)。                   |
|                       | ・TPOffsetでタッチパネルの感度調整を実行してみてください。                                                    |
| 2. タッチ位置とカーソル位置がずれる/  | <ul> <li>セットアップガイドに記載のケーブルでモニターとコンピュー</li> </ul>                                     |
| カーソルが飛ぶ               | タを接続してください。変換アダプタなどを利用すると、タッ                                                         |
|                       | チパネルが正しく動作しない場合があります。                                                                |
|                       | ・モニターの電源を入れなおしてみてください。                                                               |
|                       | ・タッチ位置の補正を実行してください。                                                                  |
|                       | - 専用のタッナハイルトフィハを使用している場合は、タッナ                                                        |
|                       | -Windowc標準ドライバを使用している場合は $3-2$ 々ッチ位                                                  |
|                       | 置を補正する」(P.12)を参照してください。                                                              |
|                       | <ul> <li>・モニターおよびコンピュータの電源コードのアースが接地され</li> </ul>                                    |
|                       | ていることを確認してください。アースが接地されていない                                                          |
|                       | と、誤動作の原因となることがあります。                                                                  |
|                       | • 🔊 を長押ししてみてください(「2-1. タッチパネルの有効 / 無<br>効を設定する」(P.10)参照)。                            |
|                       | <ul> <li>モニターの位置や角度を変更すると、カーソルが飛ぶ場合があ</li> </ul>                                     |
|                       | ります。                                                                                 |
|                       | ・ 金属をパネル面に近づけた状態で使用するとカーソル位置がず                                                       |
|                       | れる場合かめりより。<br>  カッチパラルが汚わていてた。評動作士で担合がたりたす。パ                                         |
|                       | <ul> <li>・ ダッナハネルか汚れていると、         、         、         ・</li></ul>                    |
|                       | の     (P4)      参昭)     。 $ $                                                        |
|                       | <ul> <li>パネル面のクリーニングに帯電防止剤入りのクリーナを使用す</li> </ul>                                     |
|                       | るとタッチパネルの感度に影響し、カーソル位置がずれる原因                                                         |
|                       | になることがあります。                                                                          |
|                       | <ul> <li>コンピュータやモニターの起動時、およびUSBケーブルの接続</li> </ul>                                    |
|                       | 後、5秒間はタッチしないでください。カーソル位置がずれた                                                         |
|                       | り、タッチ操作が効かなくなる場合かあります。その場合は、                                                         |
|                       | したたたしてください。それでも功差したいにもは「「まち」                                                         |
|                       | 「ハルゆのしてください。それでも以善しないとさは、L●」を長<br>押1   てみてください                                       |
|                       | <ul> <li>TPOffsetでタッチパネルの感度調整を実行してみてください。</li> </ul>                                 |
|                       | <ul> <li>モニターの画面サイズを切り替えると、カーソル位置がずれる</li> </ul>                                     |
|                       | 場合があります。画面サイズを切り替えた場合は、タッチ位置                                                         |
|                       | の補正を実行してください。                                                                        |
| 3. カーソルがタッチ位置に表示されず、モ | <ul> <li>タッチ位置の補正を実行してください。</li> </ul>                                               |
| ニターの中央を中心に点対称の位置に表    | - 専用のタッチパネルドライバを使用している場合は、タッチ                                                        |
| 示される                  | バネルドライバの取扱説明書を参照してください。                                                              |
|                       | - WINDOWS標準トフイハを使用している場合は「3-2. タッチ位置を補正する」(P.12)を参照してください。                           |

| 症状                    | 原因と対処方法                                                                                                    |
|-----------------------|----------------------------------------------------------------------------------------------------|
| 4. カーソルが揺れる/描画線が安定しない | <ul> <li>モニターおよびコンピュータの電源コードのアースが接地されていることを確認してください。アースが接地されていないと、誤動作の原因となることがあります。</li> <li>TPOffsetでタッチパネルの感度調整を実行してみてください。</li> <li>金属の影響がある場合、カーソルが安定しない場合があります。</li> <li>複数台のモニターを近接して設置している場合は、モニター間の間隔をあけて設置してください。</li> </ul>                                                                                                    |
| 5. タッチ位置の補正が正しく動作しない  | <ul> <li>専用のタッチパネルドライバを使用している場合は、タッチパネルドライバの取扱説明書を参照してください。</li> <li>いったん調整状態をリセット(Windowsコントロールパネルの「タブレットPC設定」/「Tablet PC設定」の「画面」タブで「リセット」をクリック)して、タッチ位置の補正を実行してください(「3-2.タッチ位置を補正する」(P.12)参照)。</li> <li>Windowsコントロールパネルの「タブレットPC設定」/「Tablet PC設定」の「画面」タブで「セットアップ」が完了した後に一度「タブレットPC設定」を閉じ、もう一度「タブレットPC設定」の「画面」タブを開いてタッチ位置の補正を実行してみてください。</li> </ul> |
| 6. タッチ音が鳴らない          | <ul> <li>Windows 標準ドライバを使用している場合、タッチ音は鳴りません。タッチ音を鳴らす場合は専用のタッチパネルドライバを使用してください(「3-1. タッチパネルの設定方法」(P.12)参照)。</li> <li>専用のタッチパネルドライバを使用していてタッチ音が鳴らない場合は、タッチパネルドライバの取扱説明書を参照してください。</li> </ul>                                                                                                    |
| 7. マルチタッチが動作しない       | <ul> <li>コンピュータを再起動してみてください。</li> <li>専用のタッチパネルドライバを使用している場合は、タッチパネルドライバの取扱説明書を参照してください。</li> </ul>                                                                                                    |

### 注意点

・TPOffset(タッチパネルの感度調整用ソフトウェア)については、TPOffsetの取扱説明書(CD-ROM内)を参照してください。

## 5-5. その他の症状

| 症状                                       | 原因と対処方法                                                                                                    |
|------------------------------------------|----------------------------------------------------------------------------------------------------|
| 1. 設定メニューが表示できない                         | ・操作ボタンのロックが機能していないか確認してみてください<br>(「4-8. 操作ボタンのロック」(P.24)参照)。                                                                                                    |
| 2. 設定メニューにおいて、「画面調整」の<br>「スムージング」が選択できない | <ul> <li>・次の表示解像度や設定の場合は、スムージングを選択することができません。</li> <li>- 解像度が1920 × 1080の場合</li> <li>- 画面サイズが「ノーマル」の場合</li> </ul>                                                                                                    |
| 3. 自動調整機能が動作しない                          | <ul> <li>・ 自動調整機能はデジタル信号入力時には動作しません。</li> <li>・ この機能はWindowsなど表示可能エリア全体に画像が表示されている場合に正しく動作します。コマンドプロンプトのような画面の一部にしか画像が表示されていない場合や、壁紙など背景を黒で使用している場合には正しく動作しません。</li> <li>・ 一部のグラフィックスボードで正しく動作しない場合があります。</li> </ul>                                                                                                    |
| 4. 音声が出ない                                | <ul> <li>ステレオミニジャックケーブルは正しく接続されていますか。</li> <li>音量が「0」になっていませんか。</li> <li>コンピュータおよび音声を再生しているソフトウェアの設定を<br/>確認してください。</li> <li>DisplayPort入力時は「音源」の設定を確認してみてください<br/>(「音源」(P.21)参照)。</li> </ul>                                                                                                    |
| 5. モニターに接続しているUSB周辺機器が<br>動作しない          | <ul> <li>・ USBケーブルは正しく接続されていますか。</li> <li>・ 別のUSBポートに差し替えてみてください。別のポートで正しく動作した場合は、お客様ご相談窓口にご相談ください(詳細はコンピュータの取扱説明書を参照してください)。</li> <li>・ コンピュータを再起動してみてください。</li> <li>・ 直接コンピュータと周辺機器を接続してみて、周辺機器が正しく動作した場合は、お客様ご相談窓口にご相談ください。</li> <li>・ ご使用のコンピュータおよびOSがUSBに対応しているかご確認ください(各機器のUSB対応については各メーカーにお問い合わせください)。</li> <li>・ Windowsをご使用の場合、コンピュータに搭載されているBIOSのUSBに関する設定をご確認ください(詳細はコンピュータの取扱説明書を参照してください)。</li> </ul> |

## 第6章 ご参考に

## 6-1. オプションアーム取付方法

この製品はスタンド部分を取り外すことによって、オプションアーム(またはオプションスタンド)に 取り付けることが可能になります。

#### 注意点

- ・取り付けの際は、アームまたはスタンドの取扱説明書の指示に従ってください。
- ・ケーブル類は、アームまたはスタンドを取り付けた後に接続してください。
- ・取り外したスタンドを昇降させないでください。モニター本体を取り付けていない状態でスタンドを昇降させると、けがや故障の原因となります。
- ・モニターおよびアームまたはスタンドは重量があります。落としたりするとけがや故障の原因になります。

#### 設置条件

他社製のアームまたはスタンドを使用する場合は、次の点をアームまたはスタンドメーカーにご確認の上、VESA規格準拠のものを選択してください。

- 取付部のネジ穴間隔:100 mm × 100 mm
- プレート部の厚み:2.6 mm
- 許容質量:モニター本体の質量(スタンドなし)とケーブルなどの装着物の総質量に耐えられ ること

他社製のアームまたはスタンドを使用する場合、取り付けには次のねじをご使用ください。

- 本体部分とスタンドを固定しているねじ
- アームまたはスタンド取り付け時の設置条件は次のとおりです。

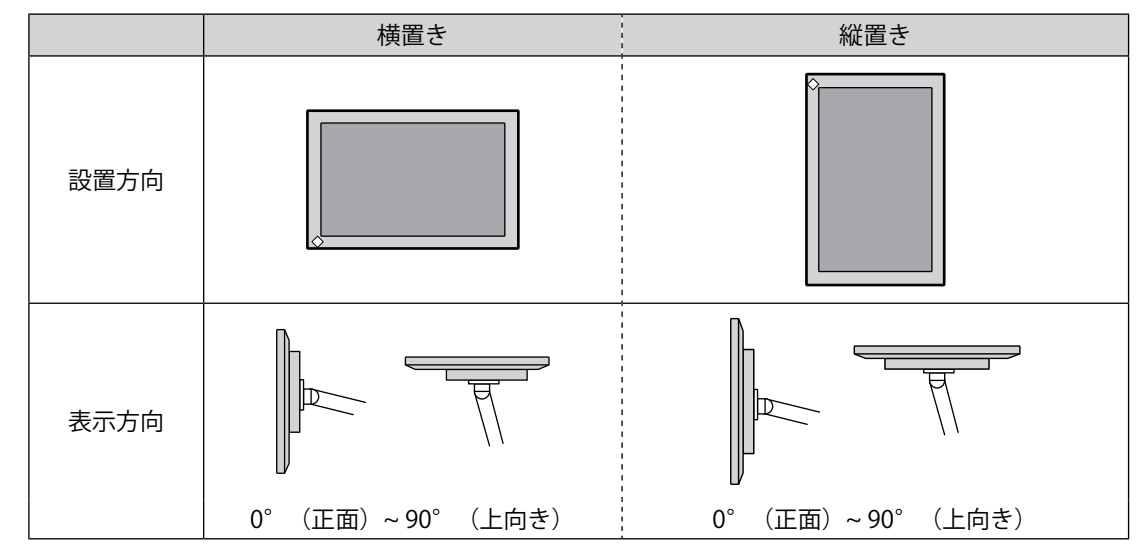

### 取付方法

 パネル面が傷つかないよう、安定した場所に柔らかい布などを敷いた上に、パネル 面を下に向けて置きます。

### 2. スタンド部分を取り外します。

ドライバを使って、本体部分とスタンドを固定しているねじを取り外します。

### 3. モニターにアーム(またはスタンド)を取り付けます。

アームまたはスタンドの取扱説明書で指定のねじを使って取り付けます。

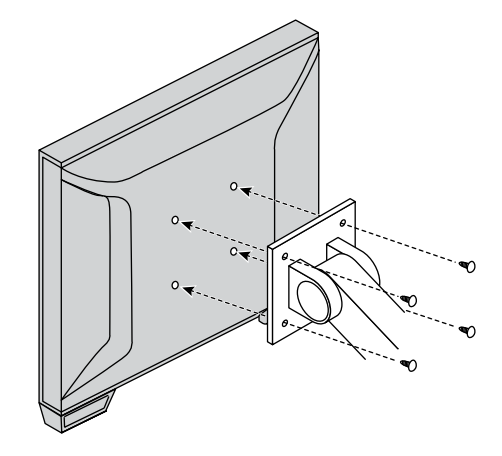

#### 参考

- ・レイドバックスタンドの場合、縦置きに設置するときは、次の手順でモニターの底面の脚を取り外してくだ さい。
- ・取り外した部品は大切に保管してください。

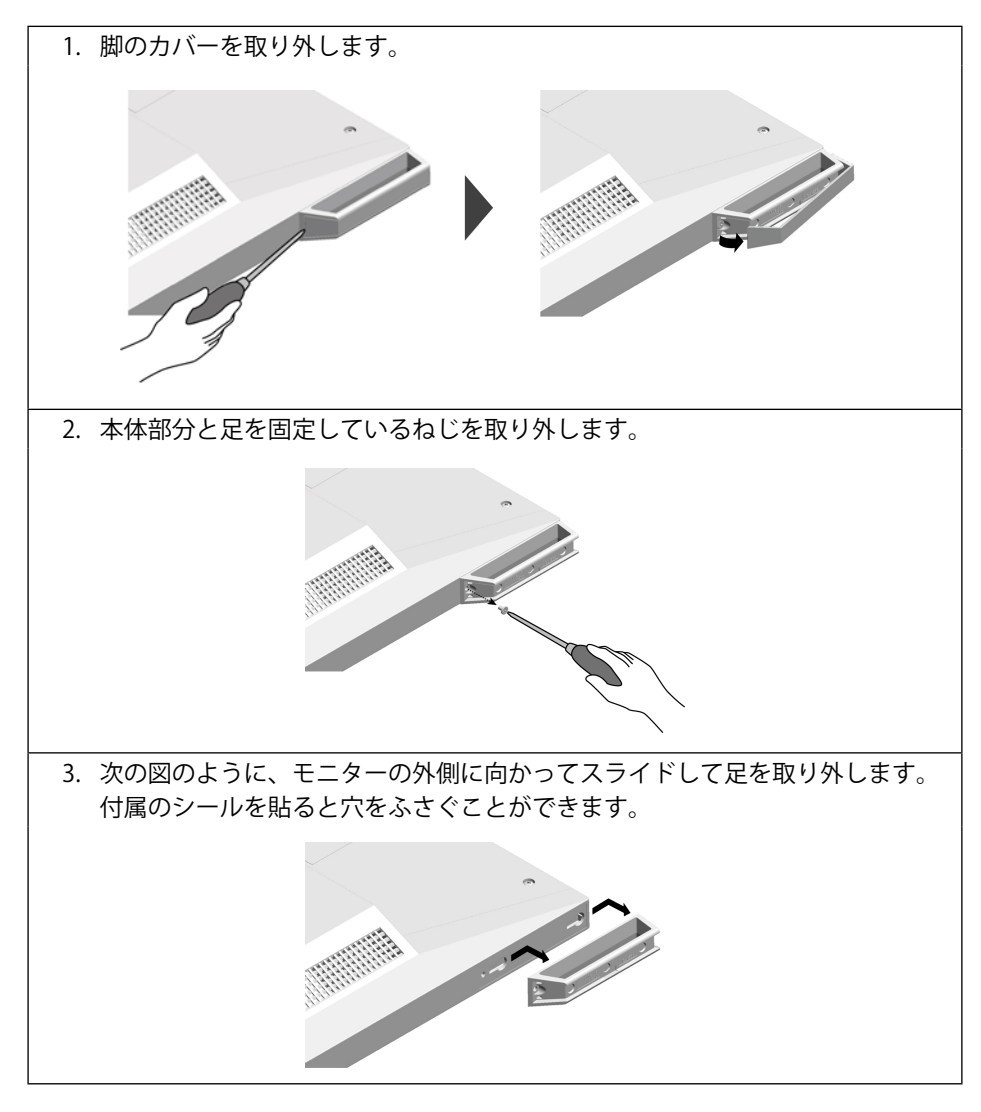

## 6-2. 複数のコンピュータを接続する

この製品は、複数のコンピュータを接続し、切り替えて表示することができます。

接続例

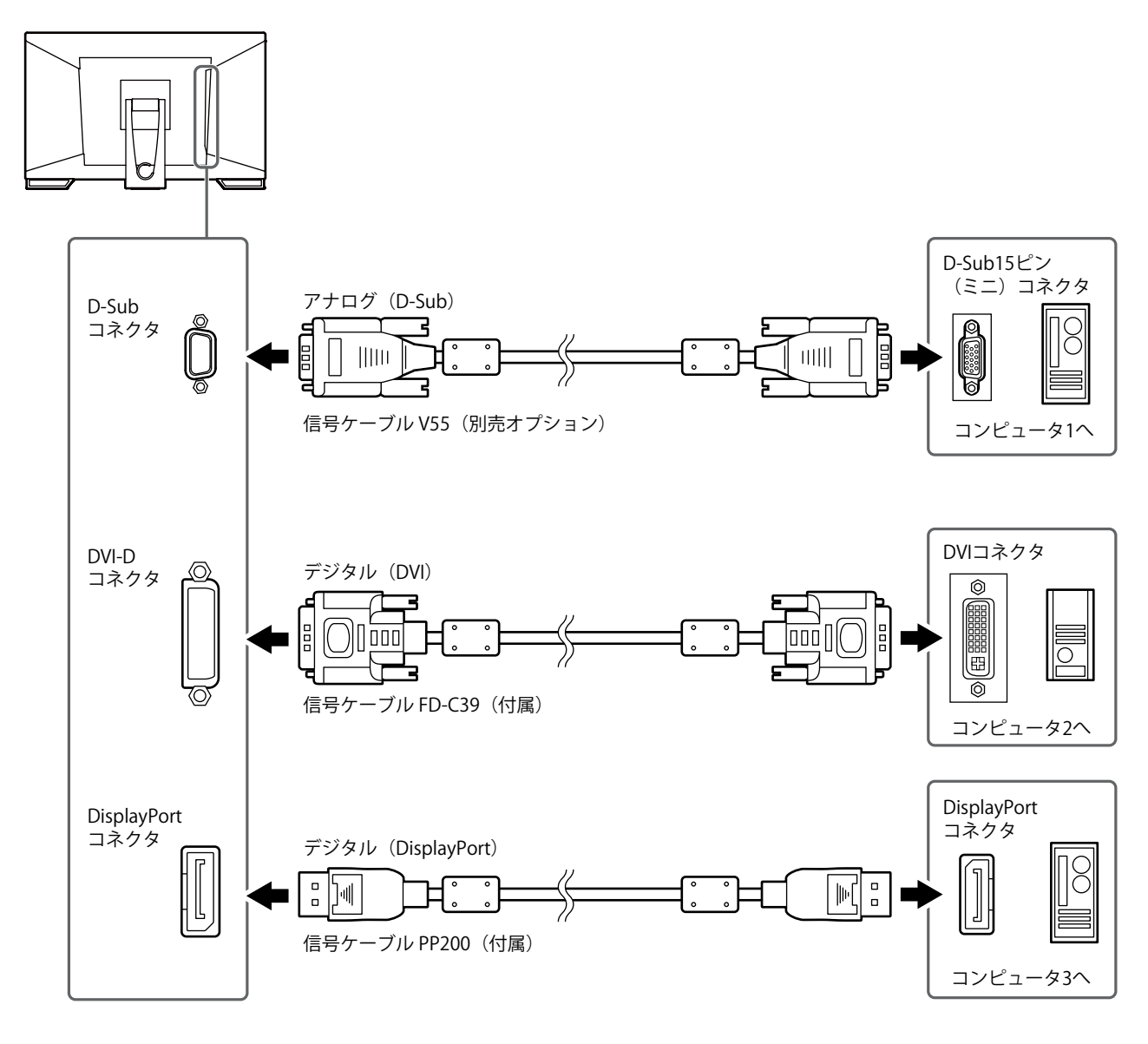

### 注意点

・タッチパネルはUSB接続されているモニターに対してのみ動作します。

. . . . . . . . . .

## 6-3. 仕様

| 液晶パネル  | 種類        | IPS                                                      |                           |                                                                |  |  |  |
|--------|-----------|----------------------------------------------------------|---------------------------|----------------------------------------------------------------|--|--|--|
|        | バックライト    | LED                                                      |                           |                                                                |  |  |  |
|        | サイズ       | 58.4 cm(23.0)型                                           |                           |                                                                |  |  |  |
|        | 解像度       | 1920ドット×1080ライン                                          |                           |                                                                |  |  |  |
|        | 表示面積      | 509.2 mm × 286.4 mm(横×縦)                                 |                           |                                                                |  |  |  |
|        | 画素ピッチ     | 0.265 mm                                                 |                           |                                                                |  |  |  |
|        | 表示色       | 8 bit カラ・                                                | -:1677万色                  |                                                                |  |  |  |
|        | 視野角       | 178°/178°(水平/垂直、標準値)                                     |                           |                                                                |  |  |  |
|        | 応答速度      | <br>中間階調域:約6ms<br>(オーバードライブ設定:強、標準値)                     |                           |                                                                |  |  |  |
| タッチパネル | 表面処理      | <br>アンチグレア                                               |                           |                                                                |  |  |  |
|        | 表面硬度      | 5H                                                       |                           |                                                                |  |  |  |
|        |           | USB転送                                                    |                           |                                                                |  |  |  |
|        |           | 投影型静電                                                    | <b>『容量方式</b>              |                                                                |  |  |  |
|        | 対応OS      | Microsoft<br>Microsoft                                   | Windows 10<br>Windows 8.1 | 、<br>32ビット版 / 64ビット版)<br>(32ビット版 / 64ビット版)                     |  |  |  |
|        |           | Microsoft                                                | Windows 7 (3              | 32ビット版 / 64ビット版)                                               |  |  |  |
|        | 同時タッチ点数   | 10点まで                                                    | 1                         |                                                                |  |  |  |
| 映像信号   | 入力端子      | デジタル                                                     | DisplayPort×              | 1、DVI-D×1(HDCP対応)                                              |  |  |  |
|        |           | アナログ                                                     | D-Sub 15ピン                | · (ミニ)                                                         |  |  |  |
|        | デジタル走査周波数 | 水平                                                       | DisplayPort               | 31 kHz ~ 68 kHz                                                |  |  |  |
|        |           |                                                          | DVI                       | 31 kHz $\sim$ 64 kHz                                           |  |  |  |
|        |           | 垂直                                                       | 59 Hz $\sim$ 61 F         | $z (720 \times 400:69 \text{ Hz} \sim 71 \text{ Hz})$          |  |  |  |
|        | アナログ走査周波数 | 水平 31 kHz ~ 81 kHz                                       |                           |                                                                |  |  |  |
|        |           |                                                          |                           |                                                                |  |  |  |
|        | フレーム同期モード | $59 \mathrm{Hz} \sim 6$                                  | 59 Hz ~ 61 Hz             |                                                                |  |  |  |
|        | ドットクロック   | デジタル                                                     | 148.5 MHz                 |                                                                |  |  |  |
|        | (最大)      | アナログ 148.5 MHz                                           |                           |                                                                |  |  |  |
| USB    | ポート       | アップス                                                     | <b>ヽ</b> リームポート           | ×1                                                             |  |  |  |
|        |           | ダウンス                                                     | - リームポート                  | ×2                                                             |  |  |  |
|        | 規格        | USB Specification Rev 2.0                                |                           |                                                                |  |  |  |
|        | 通信速度      | 480 Mbps(ハイスピード) / 12 Mbps(フルスピード) /<br>1.5 Mbps(ロースピード) |                           |                                                                |  |  |  |
|        | 供給電源      | ダウンス                                                     | - リームポート                  | :最大500 mA / 1ポート                                               |  |  |  |
| 音声     | 入力        | 端子                                                       | ステレオミニ                    | ジャック×1                                                         |  |  |  |
|        |           |                                                          | DisplayPort×1(映像信号と共用)    |                                                                |  |  |  |
|        |           |                                                          | - フォーマット:2チャンネルリニアPCM     |                                                                |  |  |  |
|        |           | <u>地一</u>                                                | (32 Ki                    | 12/44.1 KHZ/48 KHZ/88.2 KHZ/96 KHZ)                            |  |  |  |
|        | 出力        | 师子<br>                                                   | ステレオミ_                    |                                                                |  |  |  |
|        |           | $\begin{array}{ c c c c c c c c c c c c c c c c c c c$   |                           |                                                                |  |  |  |
|        | <br>      | <u>パットホン</u><br><u>2.0 mW + 2.0 mW</u>                   |                           | 2.0 mw + 2.0 mw                                                |  |  |  |
| 電源     | 入刀        |                                                          | E 10% 50 HZ               | / 60 HZ、 0.65 A                                                |  |  |  |
|        | 消貨電力<br>  |                                                          | 42 W以下                    |                                                                |  |  |  |
|        |           | 省電力時                                                     | 0.7 W以下                   | U-Sub人刀のみ接続、USB非接続、オーディオケー<br>ブル非接続、「本体設定」-「入力信号」:「オー<br>ト」設定時 |  |  |  |
|        |           | 待機時                                                      | 0.7 W以下                   | D-Sub入力のみ接続、USB非接続、オーディオケー<br>ブル非接続時                           |  |  |  |

| 機構   | 外観寸法<br>(幅×高さ×奥行) | 製品全体             |                         | 高さ最小   | 556.7 mm×143.9 mm×401.3 mm<br>(チルト70°) |
|------|-------------------|------------------|-------------------------|--------|----------------------------------------|
|      |                   |                  |                         | 高さ最大   | 556.7 mm×353.9 mm×216.3 mm<br>(チルト15°) |
|      |                   | モニター             | 部                       |        | 556.7 mm×339.2 mm×54 mm                |
|      | 質量                | 製品全体             |                         | 6.6 kg |                                        |
|      |                   | モニター             | 部                       | 6.0 kg |                                        |
|      | チルト               | 15°~70°          |                         |        |                                        |
| 環境条件 | 動作範囲              | 温度 5℃~35℃        |                         |        |                                        |
|      |                   | 湿度               | 20 % ~ 80 %R.H. (非結露状態) |        |                                        |
|      |                   | 気圧               | 540 hPa ~ 1060 hPa      |        |                                        |
|      | 輸送/保存範囲           | 温度               | -20°C∼ 60°C             |        |                                        |
|      |                   | 湿度               | 10 % ~ 92 %R.H. (非結露状態) |        |                                        |
|      |                   | 気圧 200 hPa ~ 106 |                         | i0 hPa |                                        |

### ● 対応解像度

| 解像度                       | 垂直走査周波数            |
|---------------------------|--------------------|
| 640 × 480                 | 60 Hz $\sim$ 75 Hz |
| 720 × 400                 | 70 Hz              |
| 800 × 600                 | 56 Hz ~ 75 Hz      |
| 1024 × 768                | 60 Hz ~ 75 Hz      |
| 1280 × 720                | 60 Hz              |
| 1280 × 960                | 60 Hz              |
| 1280 × 1024               | 60 Hz $\sim$ 75 Hz |
| 1680 × 1050               | 60 Hz              |
| 1920 × 1080 <sup>*1</sup> | 60 Hz              |

### アナログ信号(D-Sub)入力時

※1 推奨解像度です。

## デジタル信号(DisplayPort / DVI-D)入力時

| 解像度                       | 垂直走査周波数 | DisplayPort | DVI-D |
|---------------------------|---------|-------------|-------|
| 640 × 480                 | 60 Hz   | 0           | 0     |
| 720 × 400                 | 70 Hz   | 0           | 0     |
| 720 × 480                 | 60 Hz   | 0           | -     |
| 800 × 600                 | 60 Hz   | 0           | 0     |
| 1024 × 768                | 60 Hz   | 0           | 0     |
| 1280 × 720                | 60 Hz   | 0           | 0     |
| 1280 × 960                | 60 Hz   | 0           | 0     |
| 1280 × 1024               | 60 Hz   | 0           | 0     |
| 1680 × 1050               | 60 Hz   | 0           | 0     |
| 1920 × 1080 <sup>**</sup> | 60 Hz   | 0           | 0     |

※1 推奨解像度です。

### ● 主な初期設定値

| タッチパネル    | 有効      |
|-----------|---------|
| カラーモード    | User1   |
| 画面サイズ     | フルスクリーン |
| スムージング    | 3       |
| パワーセーブ    | オン      |
| Ecoタイマー   | オフ      |
| 言語選択      | 日本語     |
| メニューポジション | 中央      |
| 入力信号      | オート     |

### ● オプション品

| タッチペン  | TP5 |
|--------|-----|
| 信号ケーブル | V55 |

オプション品に関する最新情報は、当社のWebサイトを参照してください。 http://www.eizo.co.jp

付録

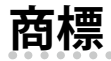

HDMI、HDMI High-Definition Multimedia InterfaceおよびHDMIロゴは、HDMI Licensing, LLCの米国およびその他の国における登録商標または商標です。

DisplayPortコンプライアンスロゴ、VESAはVideo Electronics Standards Associationの登録商標です。 SuperSpeed USB Trident LogoはUSB Implementers Forum, Inc.の登録商標です。

DICOMは、National Electrical Manufacturers Associationが所有する、医用情報のデジタル通信に関する 規格の登録商標です。

Kensington、MicrosaverはACCO Brands Corporationの登録商標です。

ThunderboltはIntel Corporationの米国および/またはその他の国における商標です。

Microsoft、Windowsは米国Microsoft Corporationの米国およびその他の国における登録商標です。

AdobeはAdobe Systems Incorporated (アドビシステムズ社)の米国およびその他の国における登録商標です。

Apple、macOS、Mac OS、OS X、Macintosh、ColorSyncはApple Inc.の登録商標です。

EIZO、EIZOロゴ、ColorEdge、CuratOR、DuraVision、FlexScan、FORIS、RadiCS、RadiForce、 RadiNET、Raptor、ScreenManagerはEIZO株式会社の日本およびその他の国における登録商標です。 ColorEdge Tablet Controller、ColorNavigator、EcoView NET、EIZO EasyPIX、EIZO Monitor Configurator、EIZO ScreenSlicer、G-Ignition、i・Sound、Quick Color Match、RadiLight、Re/Vue、 Screen Administrator、Screen InStyle、UniColor ProはEIZO株式会社の商標です。 その他の各会社名、各製品名は、各社の登録商標または商標です。

## ライセンス

本製品上で表示される文字には、リコーインダストリアルソリューションズ株式会社が制作したビット マップフォントを使用しています。

## VCCI

この装置は、クラスB情報技術装置です。この装置は、家庭環境で使用することを目的としていますが、 この装置がラジオやテレビジョン受信機に近接して使用されると、受信障害を引き起こすことがありま す。取扱説明書に従って正しい取り扱いをしてください。

また、製品の付属品(ケーブルを含む)や当社が指定するオプション品を使用しない場合、VCCIの技術 基準に適合できない恐れがあります。

VCCI-B

## その他規格

この装置は、社団法人電子情報技術産業協会の定めたパーソナルコンピュータの瞬時電圧低下対策規格 を満足しております。しかし、規格の基準を上回る瞬時電圧低下に対しては、不都合が生じることがあ ります。

この装置は、高調波電流を抑制する日本工業規格JISC 61000-3-2に適合しております。

## アフターサービス

この製品のサポートに関してご不明な場合は、別紙「お客様ご相談窓口のご案内」に記載の窓口にお問い合 わせください。

### 保証書について

この製品の保証書はセットアップガイドにあります。必要事項をご記入の上、購入日が分かる書類 (レシートなど)とともに保管してください。

### 修理を依頼されるとき

- ・ 保証期間中の場合
- 保証書の規定に従い、修理または交換をさせていただきます。
- ・保証期間を過ぎている場合 修理範囲(サービス内容)、修理費用の目安、修理期間、修理手続きなどを説明いたします。

### 修理を依頼される場合にお知らせいただきたい内容

- ・お名前、ご連絡先の住所、電話番号/FAX番号
- ・お買い上げ年月日、販売店名
- 製品名、製造番号

(製造番号は、本体の背面部のラベルに表示されている8桁の番号です。例)S/N 12345678)

- ・使用環境(コンピュータ/グラフィックスボード/OS、システムのバージョン/表示解像度など)
- ・ 故障または異常の内容(できるだけ詳細に)

### 製品回収、リサイクルシステムについて

パソコン及びパソコン用モニターは「資源有効利用促進法」の指定再資源化製品に指定されており、 メーカーは自主回収及び再資源化に取り組むことが求められています。 当社製品は、一般社団法人「パソコン3R推進協会」が回収させていただきます。 回収を希望されるお客様は当社のWebサイトよりお申し込みください。 (http://www.eizo.co.jp)

※ この製品は業務用途を意図した製品ですので、ご使用後廃棄される場合は有償となります。

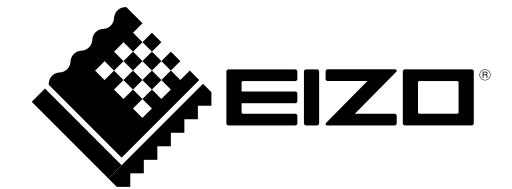

03V26993A2 UM-FDF2382WT